| 6      |  |
|--------|--|
| メンテナンス |  |

| システム情報の確認                     | P.6-2 |
|-------------------------------|-------|
| 本機およびメモリカードのメモリ情報を表示する        | P.6-2 |
| ファームウェアのバージョン情報を表示する          | P.6-2 |
| 遠隔操作について設定する                  | P.6-3 |
| リセット                          | P.6-4 |
| 本機の各設定をお買い上げ時の状態に戻す           | P.6-4 |
| 本機のメモリ保存内容や各設定を出荷時の状態に戻す      | P.6-4 |
| 暗証番号を入力しないとリセットなどができないように設定する | P.6-5 |

# 本機およびメモリカードのメモリ情報を表示する

本機内のメモリの空き容量とメモリ容量が確認できます。また、メモリカードを取り付けている場合は、メモリカードのメ モリ情報もあわせて確認できます。

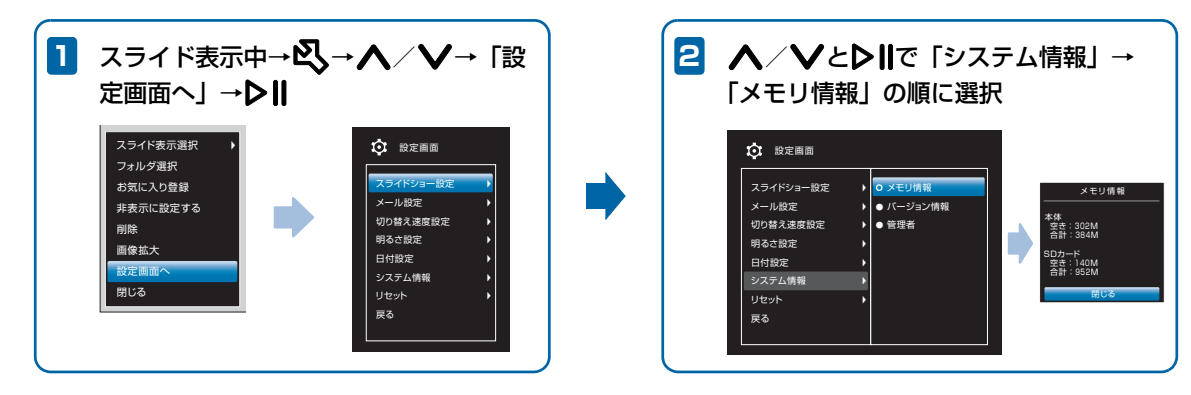

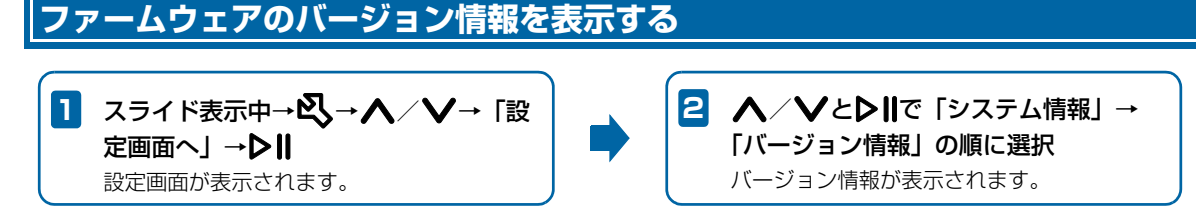

# 遠隔操作について設定する

本機を遠隔操作できるように設定できます。設定の詳細については、以下のホームページをご参照ください。

● 法人のお客様向けサイト http://mb.softbank.jp/biz/

メンテナンス

6

### リセット

## 本機の各設定をお買い上げ時の状態に戻す

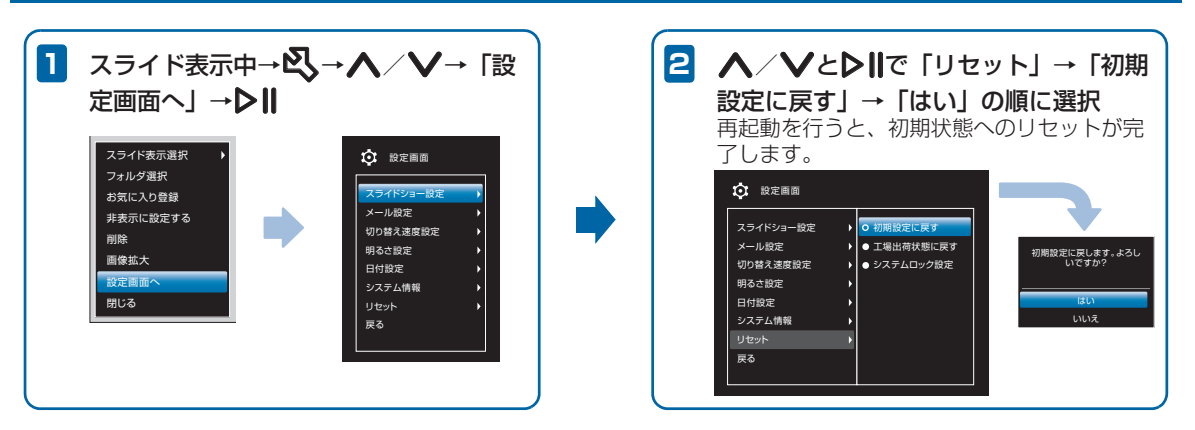

## 本機のメモリ保存内容や各設定を出荷時の状態に戻す

本機のメモリに保存されている画像をすべて消去して、各設定をお買い上げ時の状態に戻します。

2 ヘ / ∨と▶Ⅱで「リセット」→「工場 出荷状態に戻す」→「はい」の順に選択 再起動を行うと、出荷時の状態へのリセット が完了します。

#### 暗証番号を入力しないとリセットなど ができないように設定する

暗証番号を入力しないと「日付設定」の設定や「システム情報」の確認、「リセット」(「初期設定に戻す」「工場出荷状態 に戻す」)をできないように設定することができます。

 システムロック設定中に、一時的に設定を解除して操作を 行うことができます(● P.6-6)。

暗証番号は、システムロック設定を一時的に解除するとき に必要です。メモを取るなどして控えを保存してくださる ようお願いします。

1 スライド表示中→公→人/V→「設定画面 へ」→▶Ⅱ

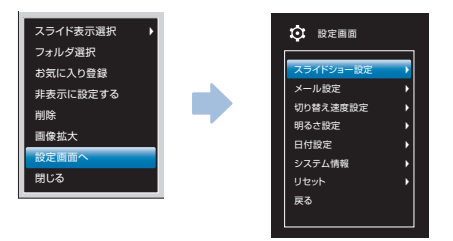

#### 2 ∧ / ∨と▶Ⅱで「リセット」→「システム ロック設定」の順に選択

システムロック設定の暗証番号設定画面が表示されます。

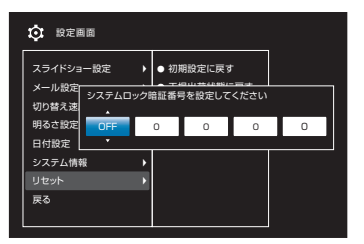

3 

<l

以降、同様の操作で残り3桁の暗証番号を設定します。

設定が完了します。

■ システムロック設定を解除する場合

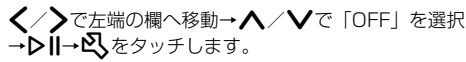

#### システムロック設定を一時的に解除する

一時的にシステムロック設定を解除します。

- 1 スライド表示中→公→人/V→「設定画面 ヘ」→▶Ⅱ
- 2 人/Vとと同で「システム情報」/「リセット」

ロックを一時的に解除するかどうかの確認画面が表示 されます。

3 ∧⁄∨で「解除する」を選択→▶∥

一時的にシステムロック設定が解除されます。

🔊 お知らせ

 システムロック設定を一時解除中に「システムロック設定」の 操作4で「OFF」を選択すると、システムロック設定そのものを解除できます(● P.6-5)。